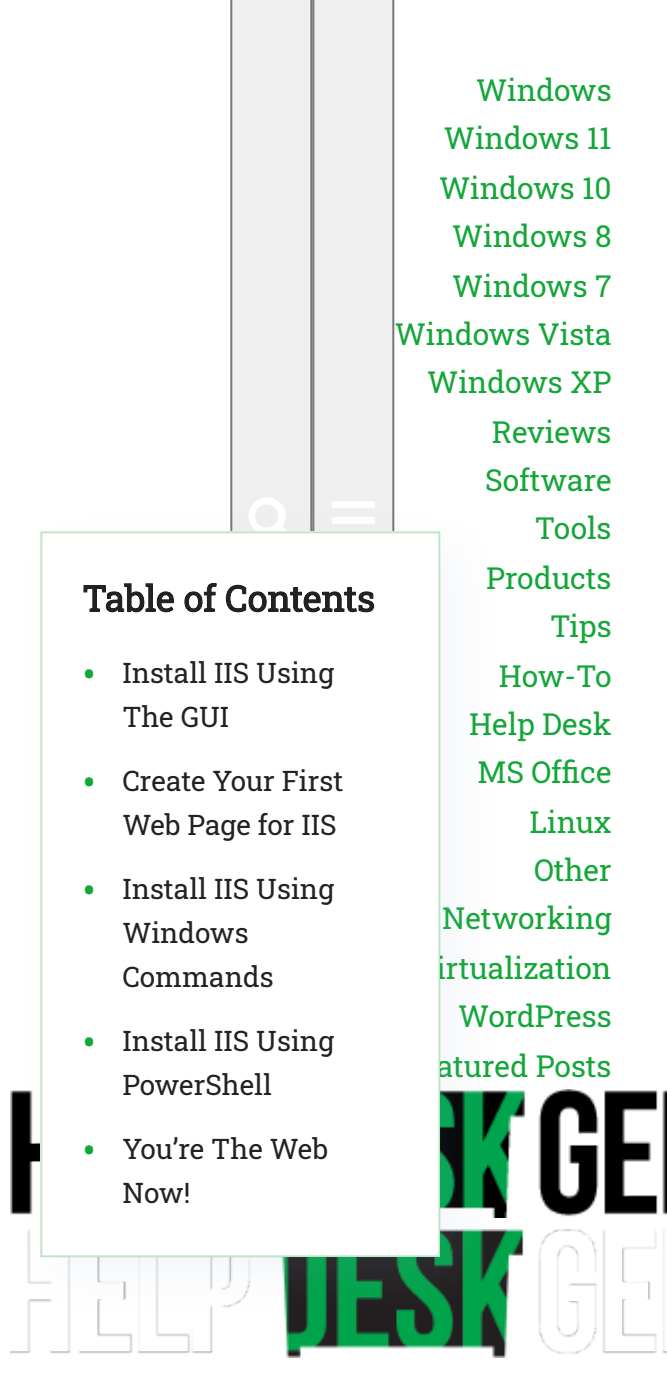

Reading: Install and Setup a Website in IIS on Windows 10

**Back To Top** 

# Install and Setup a Website in IIS on Windows 10

You'll be up and running in no time

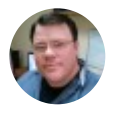

Written by: <u>Guy McDowell</u> Posted on: May 15th, 2020 in: <u>Windows 10</u> If you want to learn more about web design and development, installing Internet Information Services (IIS) on your Windows 10 computer is a good method. IIS is a free <u>Windows Feature</u> included in Windows 10, so why not use it?

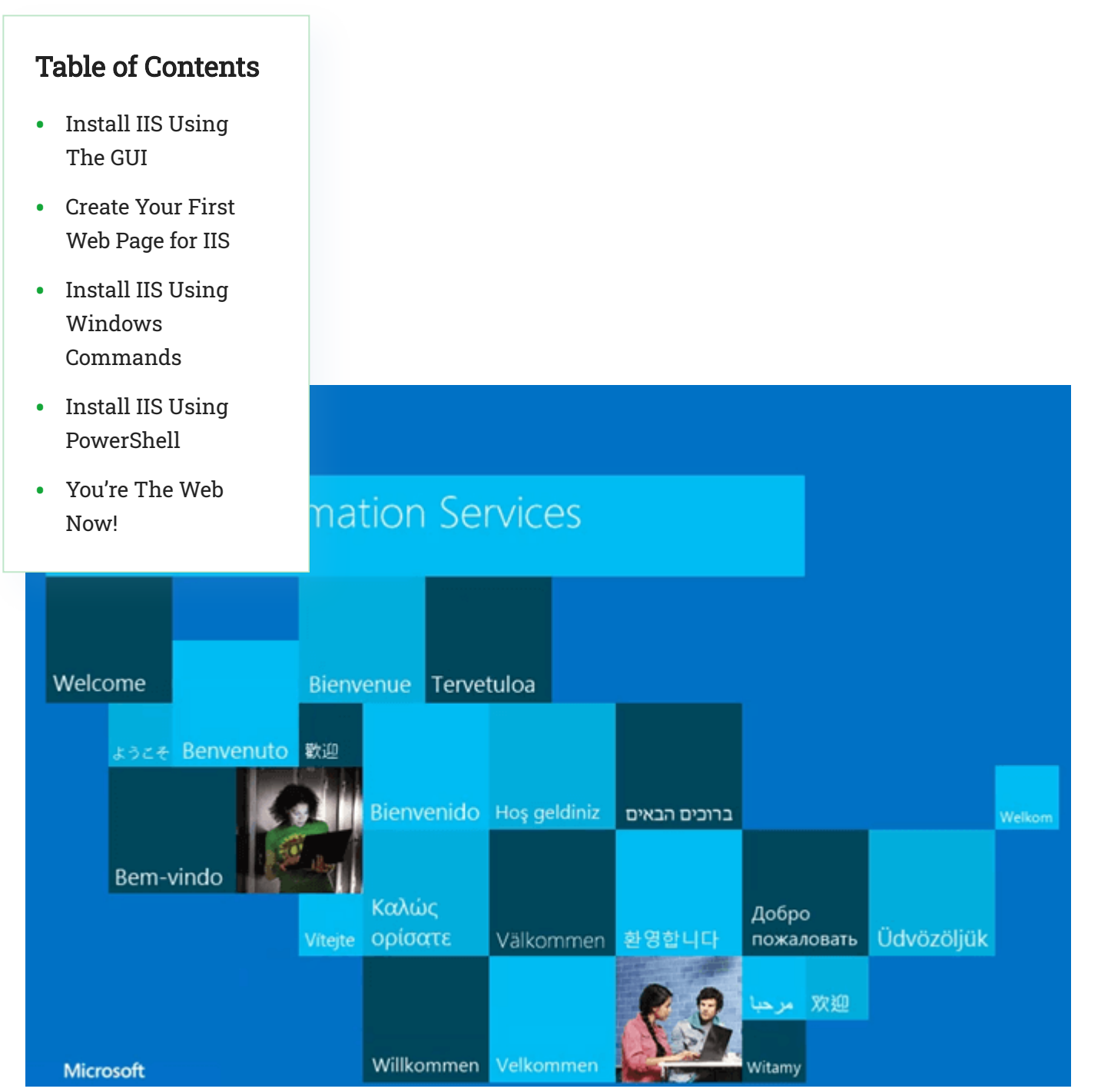

https://helpdeskgeek.com/windows-10/install-and-setup-a-website-in-iis-on-windows-10/

There are three ways to install and set up a website in IIS on Windows 10; using the Graphical User Interface (GUI), PowerShell, or Windows CMD. We'll be using each method to do a basic

1. Start typing "turn on windows" in the Search bar. The **Turn Windows features on or off** utility will show as a result. Click on it.

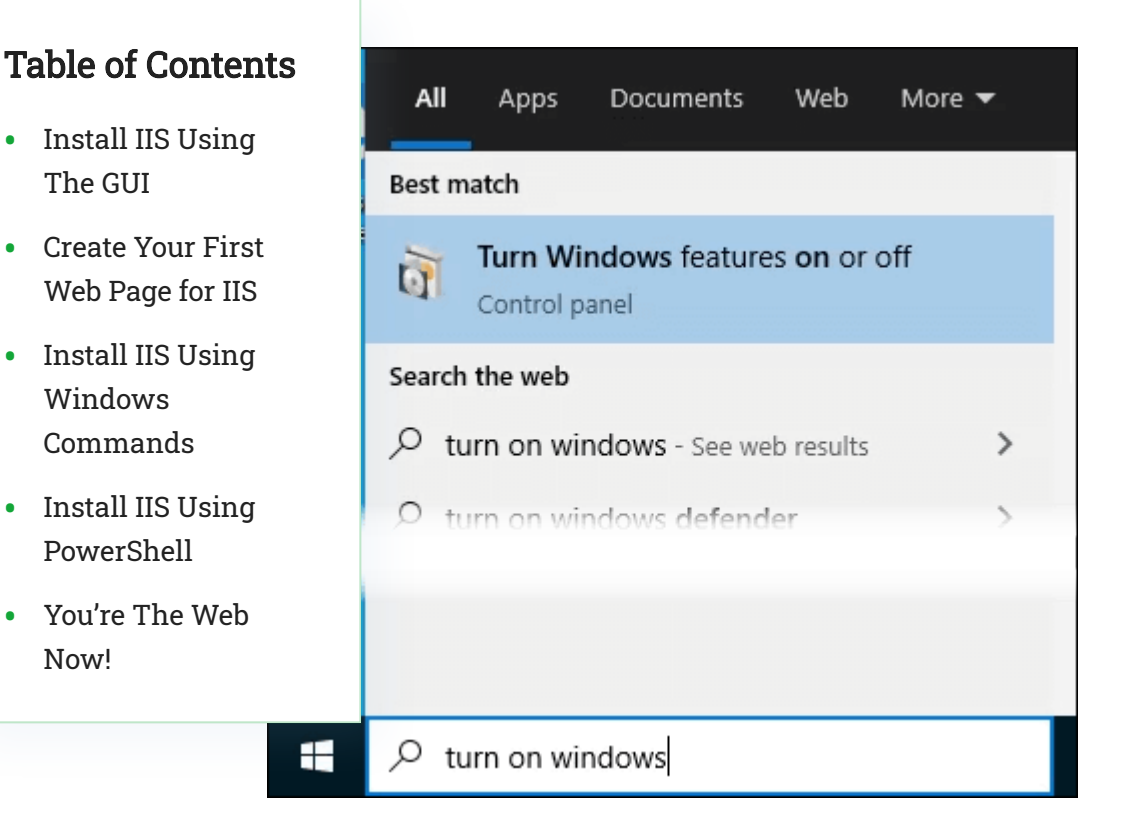

 The Windows Features window will open. It may take a bit for the different features to load. Once it does, click on the checkbox next to Internet Information Services and then click the OK button.

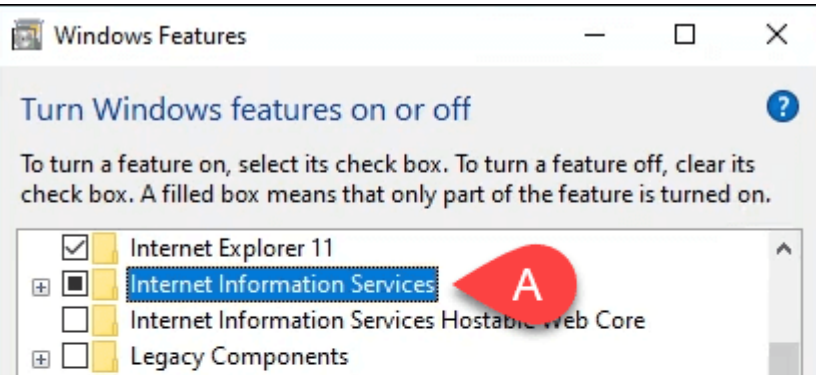

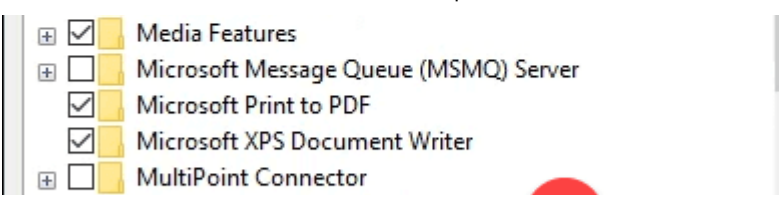

Close button.

# Table of Contents

- Install IIS Using The GUI
- Create Your First
   Web Page for IIS
- Install IIS Using Windows Commands
- Install IIS Using PowerShell
- You're The Web Now!

e requested changes.

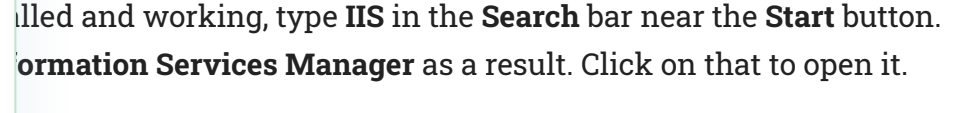

Close

X

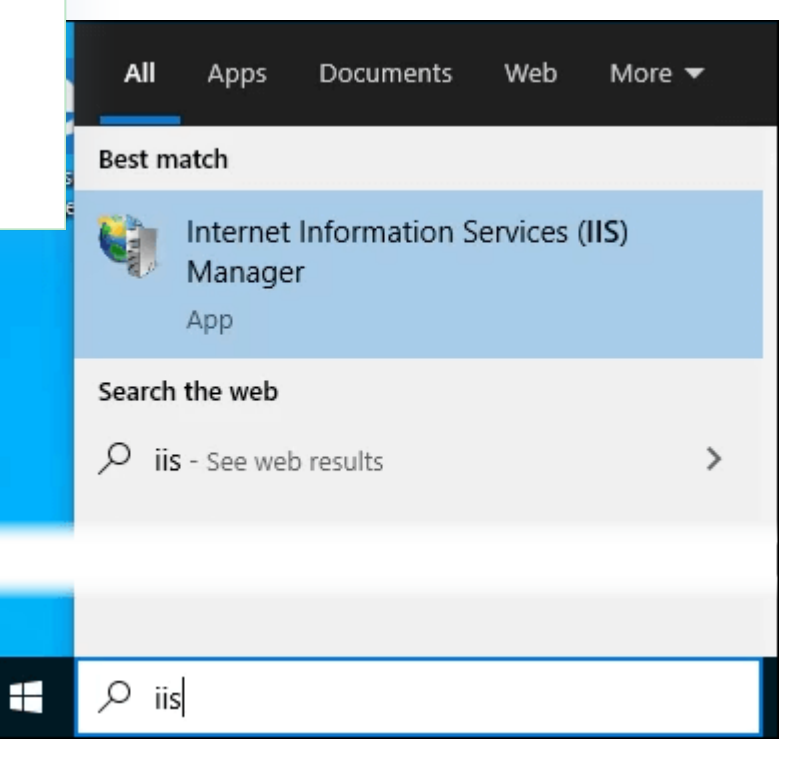

5. When IIS Manager opens, look in the left pane of the window under **Connections**. Expand the tree menu until you see **Default Web Site.** That's a placeholder site that is installed with IIS.

Install and Setup a Website in IIS on Windows 10

Click on it to select it.

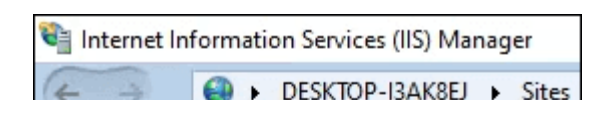

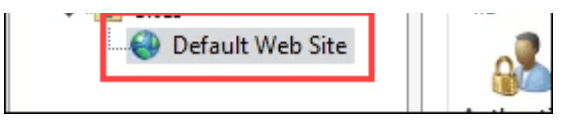

### **Table of Contents**

- Install IIS Using The GUI
- Create Your First
   Web Page for IIS
- Install IIS Using Windows Commands
- Install IIS Using PowerShell
- You're The Web Now!

S Manager look under the **Browse Website** section. Click on **Browse** the default web site in your default web browser.

| Act | tions              |
|-----|--------------------|
| þ.  | Explore            |
|     | Edit Permissions   |
|     | Edit Site          |
|     | Bindings           |
|     | Basic Settings     |
| 2   | Start              |
|     | Stop               |
| _   | Browse Website     |
| •   | Browse *:80 (http) |
|     | Advanced Settings  |
|     | Configure          |

7. You'll see a web page like the following. Notice in the address bar that it says **localhost**. That's the address to type in to go to your new website.

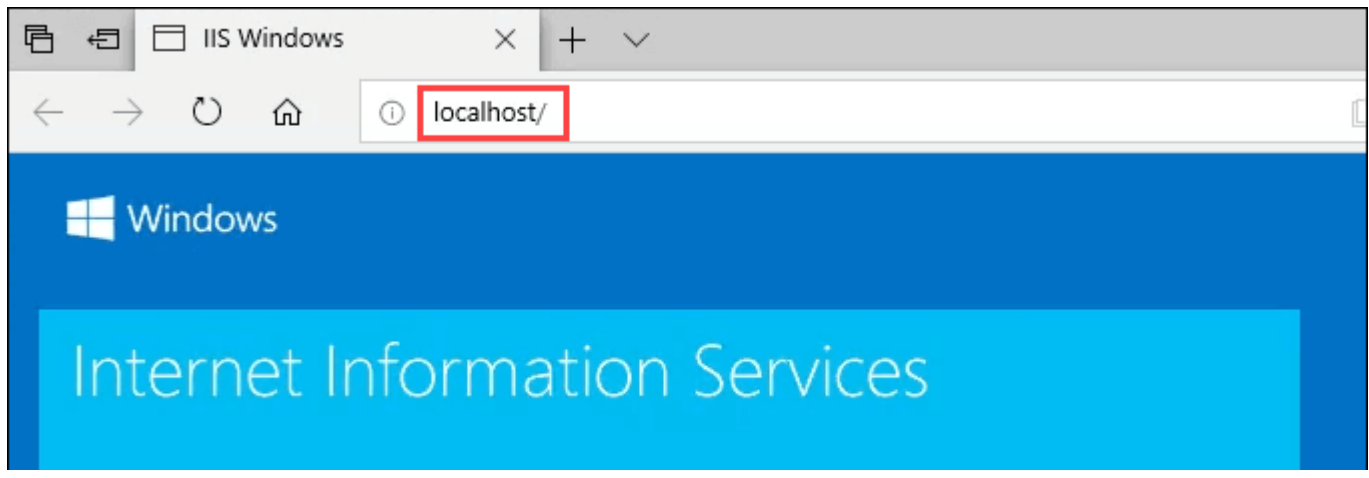

# **Create Your First Web Page for IIS**

files that make up the website need to be stored. You'll see the default IIS web page file, **iisstart.html**, and the image shown on the page, **iisstart.png**. This is where you'll save your

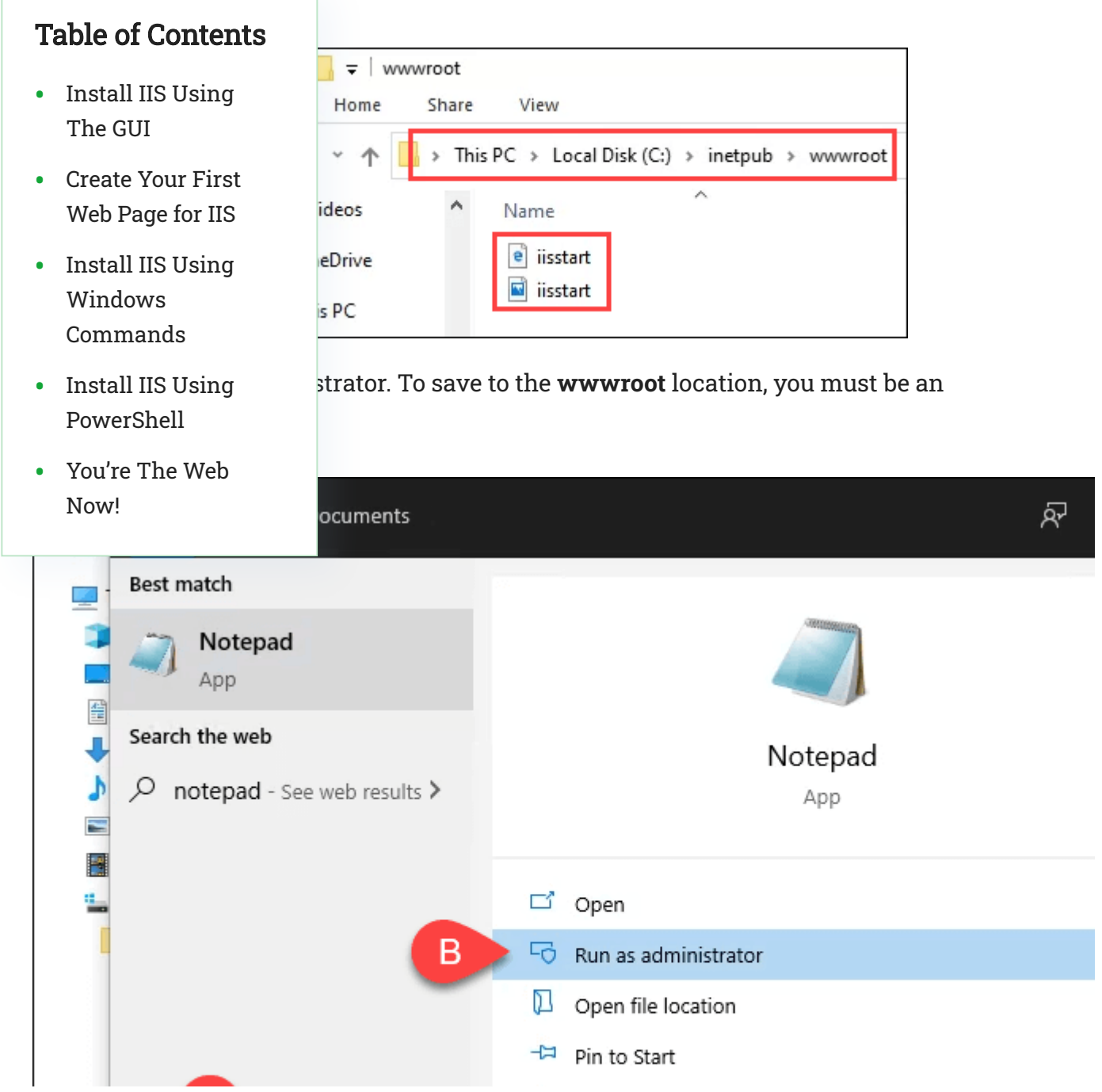

https://helpdeskgeek.com/windows-10/install-and-setup-a-website-in-iis-on-windows-10/

| 2 item                                                         |                         | 4     | Pin to taskbar |                  |          |
|----------------------------------------------------------------|-------------------------|-------|----------------|------------------|----------|
| + 🔎 notepad                                                    |                         | 0     | Hi 🤶 I         | 🗖 🔒 🗢            |          |
| Organize  Vew fol                                              | netpub > www.con        | L     | ¥ U            | Search www.ooc   | ~        |
|                                                                | Name                    | ^     |                | Date modified    | Туре     |
| Table of Contents                                              | e iisstart              |       |                | 5/3/2020 8:11 AM | HTM Fil  |
| • Install IIS Using<br>The GUI                                 | 🖬 iisstart              |       |                | 5/3/2020 8:11 AM | PNG File |
| <ul> <li>Create Your First<br/>Web Page for IIS</li> </ul>     |                         |       |                |                  |          |
| <ul> <li>Install IIS Using<br/>Windows<br/>Commands</li> </ul> |                         |       |                |                  | ,        |
| <ul> <li>Install IIS Using<br/>PowerShell</li> </ul>           | ı.html                  |       |                | C                | ~        |
| <ul> <li>You're The Web<br/>Now!</li> </ul>                    | es<br><u>E</u> ncoding: | UTF-8 | ~              | Save             | Cancel   |

4. Now that it's saved as the right filetype, let's put some content in it. Enter the following HTML code for a very basic web page and save it:

| <html></html>         |  |
|-----------------------|--|
| <body></body>         |  |
| <h1>Hello World!</h1> |  |
|                       |  |
|                       |  |

ADVERTISEMENT

| i i                                                                    | ndex - | Notepad |      |              |  |
|------------------------------------------------------------------------|--------|---------|------|--------------|--|
| <u>F</u> ile                                                           | Edit   | Format  | View | <u>H</u> elp |  |
| <htr< th=""><th>nl&gt;</th><th></th><th></th><th></th><th></th></htr<> | nl>    |         |      |              |  |

<body> <h1>Hello World!</h1> </body> </html>

 localhost/ 0 ŝ

# Hello World!

### **Table of Contents**

- Install IIS Using • The GUI
- **Create Your First** Web Page for IIS
- Install IIS Using Windows Commands
- Install IIS Using PowerShell
- You're The Web Now!

d and published your first website on IIS.

# Windows Commands

of installing IIS to a one-line command. It can be done in either <u>pt</u> or using PowerShell. We'll show you how to do it with Windows <u>g PowerShell</u> would be of great benefit in the future.

ar and the top result should be **Command Prompt**. Click on **Run as** 

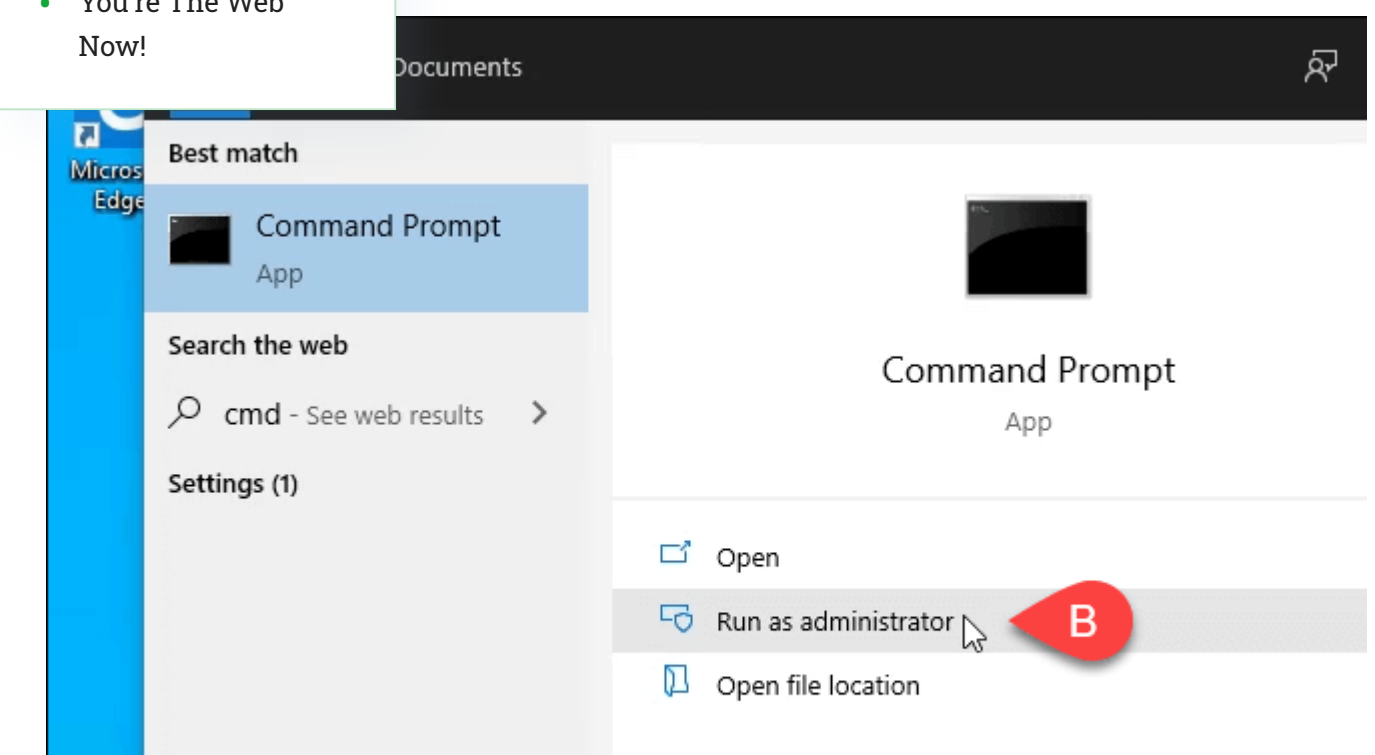

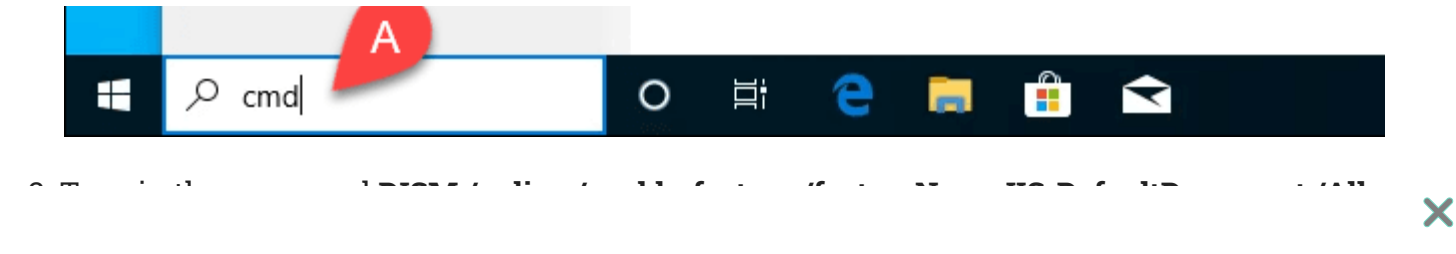

C:\Windows\system32>DISM /online /enable-feature /featureName:IIS-DefaultDocument /All

### **Table of Contents**

- Install IIS Using The GUI
- **Create Your First** Web Page for IIS
- Install IIS Using Windows Commands
- Install IIS Using PowerShell
- You're The Web Now!

cessfully." you can close the Command Prompt. IIS is installed. ommand Prompt ows [Version 10.0.18363.592] soft Corporation. All rights reserved. em32>DISM /online /enable-feature /featureName:IIS-De e Servicing and Management tool 8362.1

appear. Once it reaches 100.0% and you see the message, "The

10.0.18363.592 e(s) ======100.0%====================== completed successfully.

C:\Windows\system32>

4. Check to ensure you can open the IIS Manager and that the installation worked, using steps 4-7 from the Install IIS Using The GUI section.

# Install IIS Using PowerShell

Learning to do things like installing IIS in PowerShell is a huge benefit for two reasons. One, it's the easiest and fastest way to do most administrative tasks in Windows. Two, you can save your PowerShell commands, known as cmdlets, as a script and run them anytime on any Windows computer or server.

1. Type **powershell** in the search bar and one of the results should be **PowerShell ISE**. Click on **Run as administrator**.

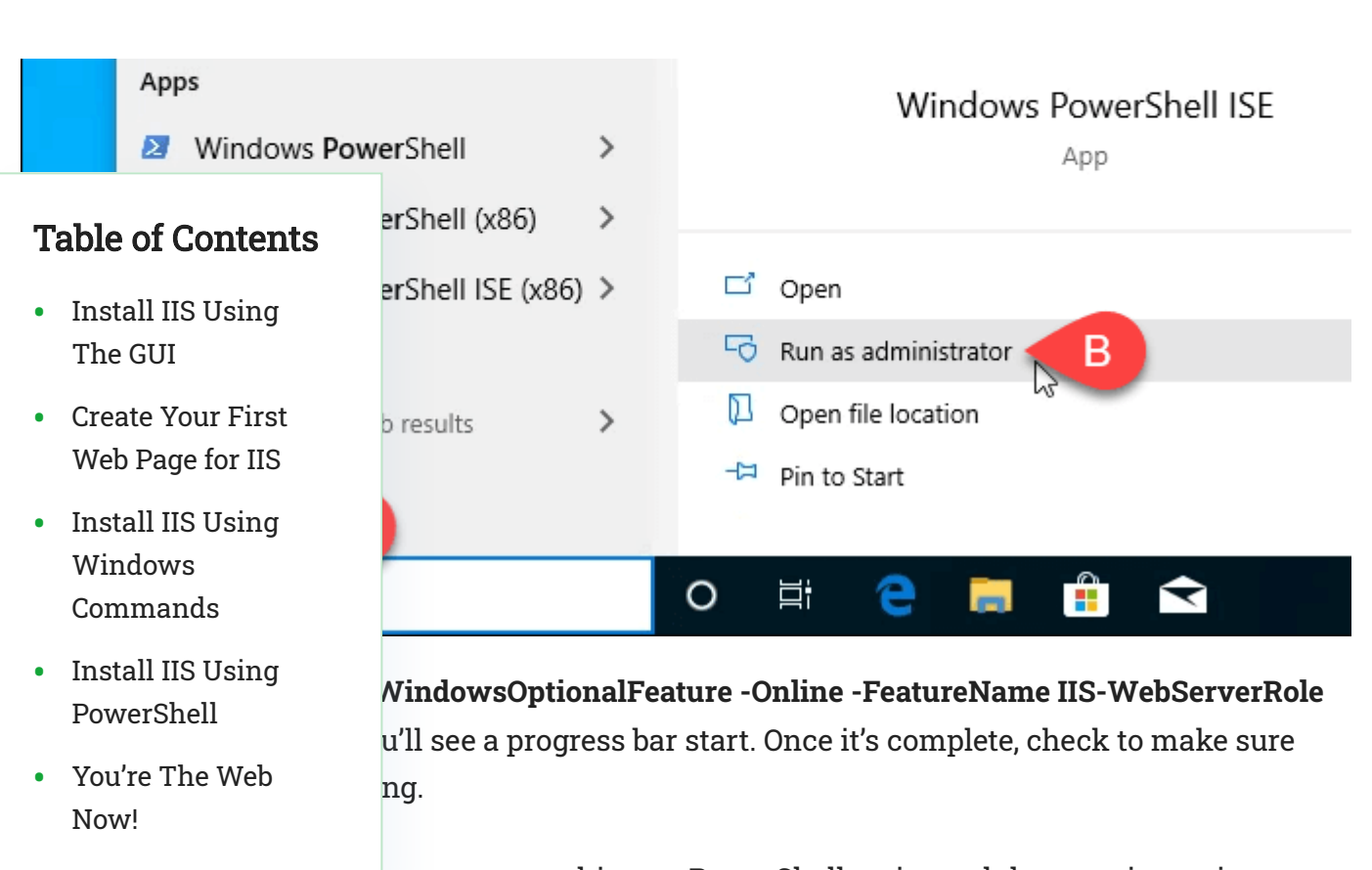

5. This step is optional, out you can save this as a PowerShell script and then run it anytime. Work with the script and add different parameters. Eventually, you'll have an IIS install script that sets things up exactly as you want it, every time, with a single click.

# You're The Web Now!

This is just the beginning of what you can do with making your own website in IIS. Look into using IIS for FTP file transfer or media hosting as well. Also, look into <u>Microsoft's Web</u> <u>Platform Installer</u> for simplified ways to install and learn things like WordPress, PHP, <u>Python</u>, and more.

ADVERTISEMENT

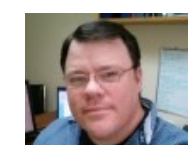

Guy has been published online and in print newspapers, nominated for writing awards, and cited in scholarly papers due to his ability to speak tech to anyone, but still prefers analog watches. Read Guy's Full Bio

## SUBSCRIBE ON YOUTUBE!

Did you enjoy this tip? If so, check out our YouTube channel from our sister site Online Tech Tips. We cover Windows, Mac, software and apps, and have a bunch of troubleshooting tips and how-to videos. Click the button below to subscribe!

Subscribe

Now!

### **Read More Posts:**

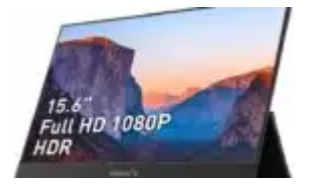

The Zissu Portable Monitor for Laptops: A Review

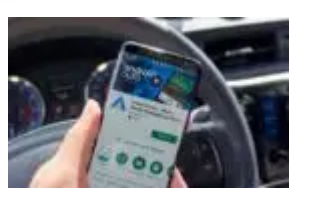

Android Auto Not Working? 11 Ways to Fix It

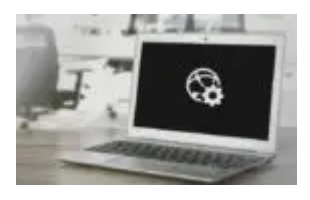

Fix "Windows Could Not Automatically Detect This Network's Proxy Settings" Error

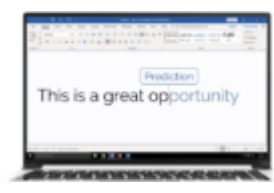

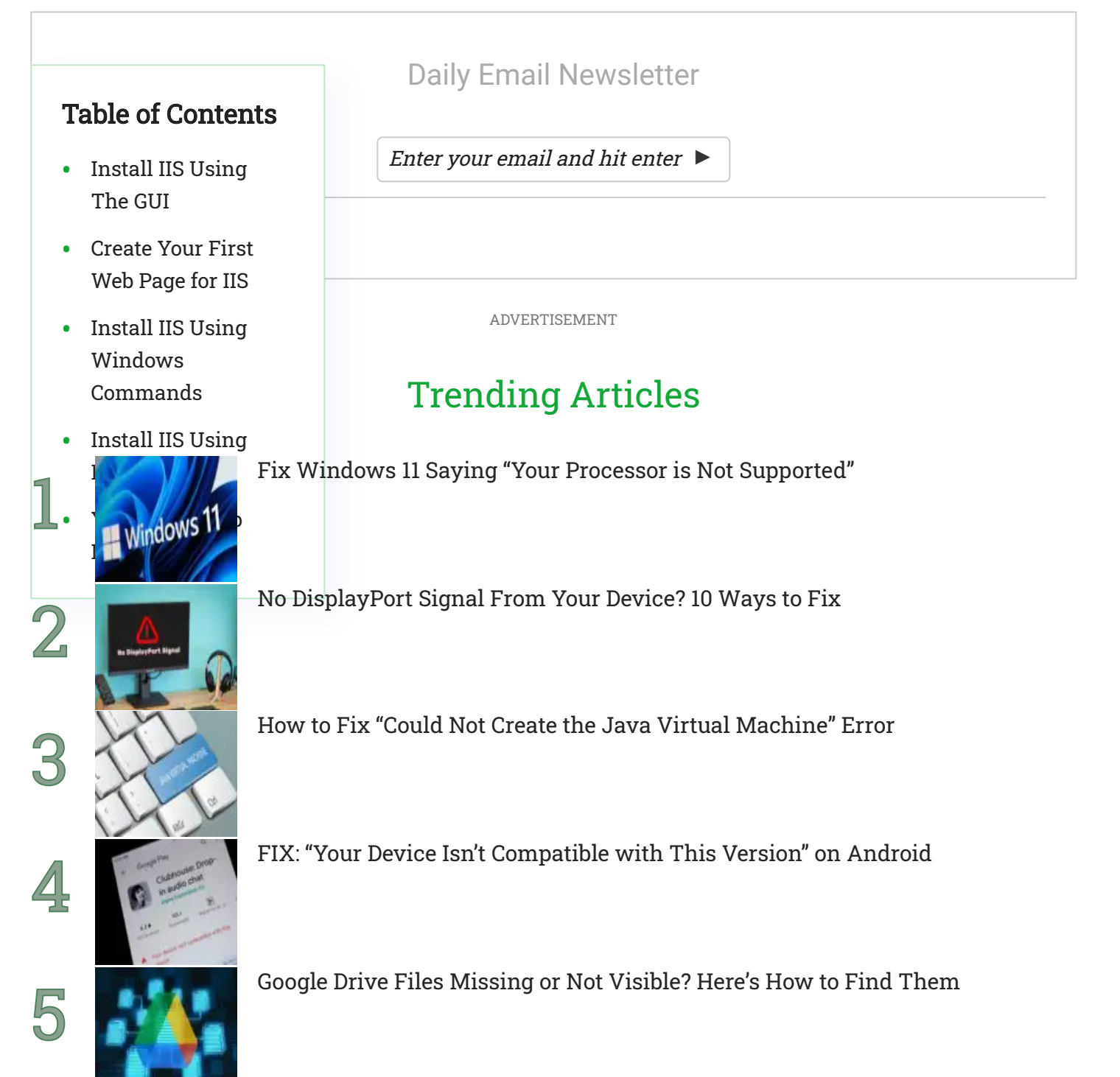

### How to Migrate Windows 10 to a New Hard Drive

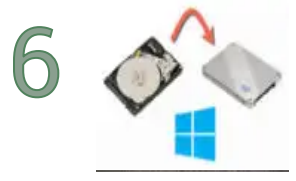

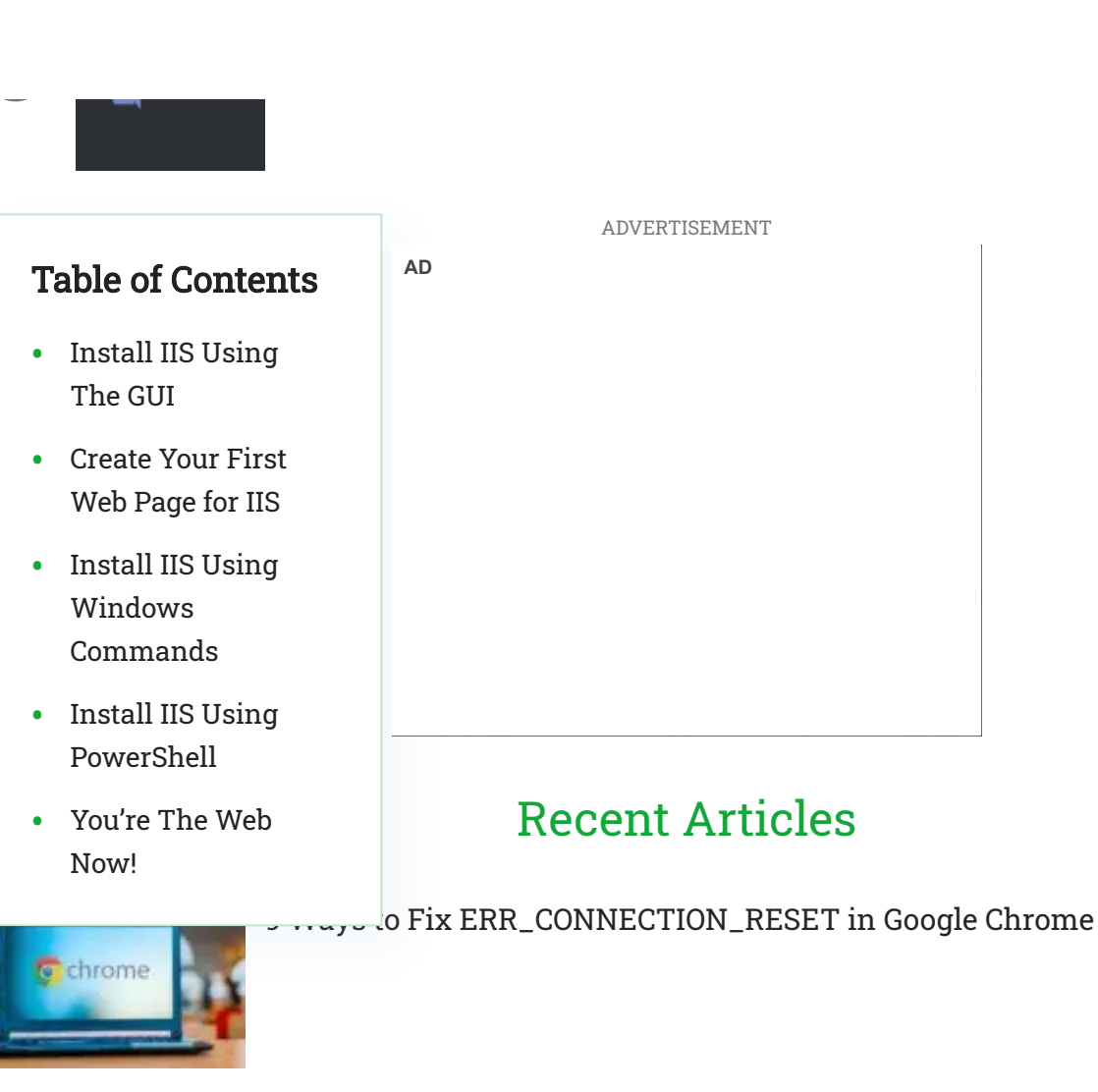

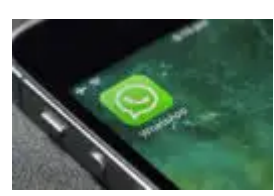

WhatsApp Is Not Working? 9 Ways to Fix

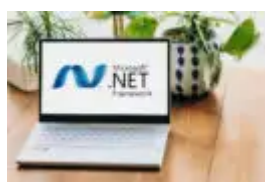

How to Use the Microsoft .NET Framework Repair Tool (and Why)

Lightning vs USB C: What's Different (And Which Is Better)?

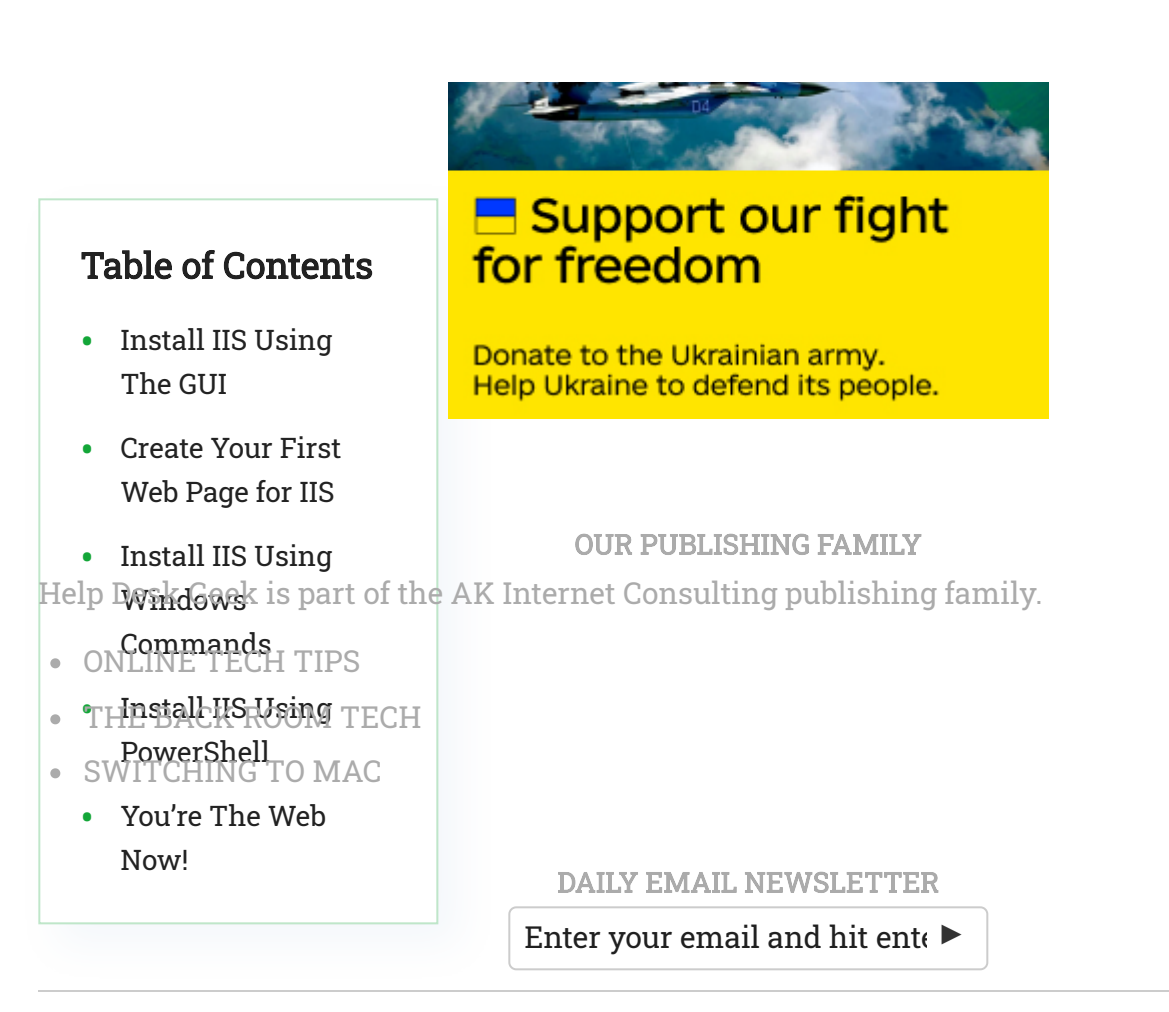

**CONNECT WITH US** 

### **ABOUT HELP DESK GEEK**

Welcome to Help Desk Geek- a blog full of tech tips from trusted tech experts. We have thousands of articles and guides to help you troubleshoot any issue. Our articles have been read over 150 million times since we launched in 2008.

Read More

Home About Contact Privacy Policy Copyright © 2008-2022 Help Desk Geek.com, LLC All Rights Reserved